## **Uploading Videos to YouTube**

Login to YouTube and navigate to the YouTube Studio.

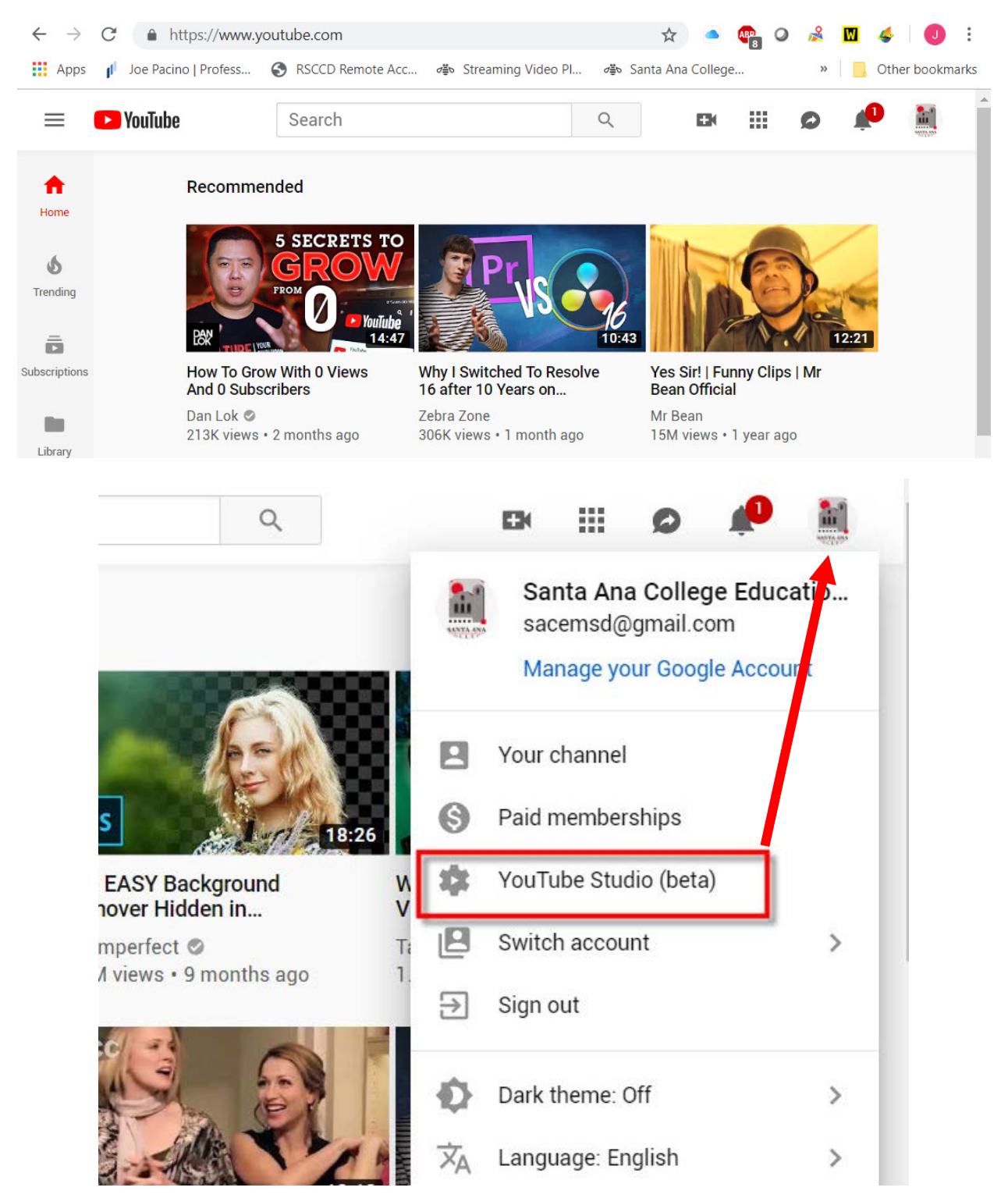

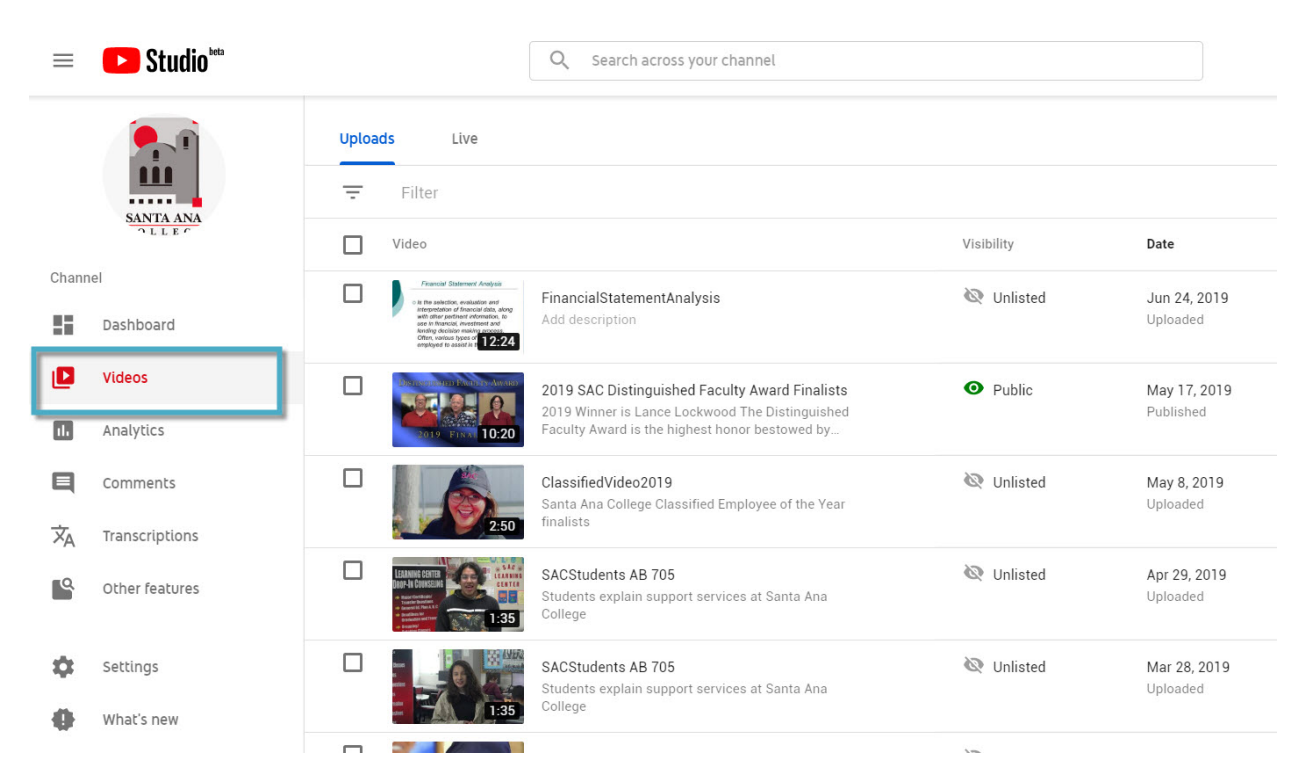

Select Videos from the Menu List.

Clicking the small camera icon with a plus sign in the center opens the UPLOAD VIDEO option.

| = 🕒 Studio 🔤  | Q Search across your channel                                                                                                    | Click the camera ic<br>symbol and select L | on with plus                                        | n (?) 🚊     |
|---------------|----------------------------------------------------------------------------------------------------|--------------------------------------------|-----------------------------------------------------|-------------|
|               | Uploads Live                                                                                                    |                                            | <ul><li>Upload video</li><li>(••) Go live</li></ul> |             |
| SANTA ANA     | 😨 Filter                                                                                                    |                                            |                                                     |             |
| OLLEY         | Video                                                                                                    | Visibility Date                            | Views                                               | Comments Li |
| Channel       | Editing Captions with YouTube S                                                                                                    | Cunlisted Jun 27 Upload                    | , <b>2019 3</b><br>ed                               | 0           |
| Videos        | FinancialStatementAnalysis                                                                                                    | 🐼 Unlisted 🛛 Jun 24                        | , 2019 1                                            | 0           |
| al. Analytics | at due software resources of the software resources of the software re | Upload                                     | ed                                                  |             |

Now drag any video from your local computer into the **DRAG WINDOW** in YouTube.

| = 🕨 YouTube | Search                                                                                                    | Q                        |
|-------------|----------------------------------------------------------------------------------------------------|--------------------------|
|             | Select files to upload<br>Or drag and drop video files<br>Unlisted ~                                                        |                          |
|             | HELP AND SUGGESTIONS By submitting your videos to YouTube, you acknowledge that you agree to YouTube's Terms of Service and | nd Community Guidelines. |

## The video upload progress slider displays.

| 🗾 🎦 YouTube                                                                                             | Search      | Indicator of video upload<br>in progress |                                                                                    | Q                         | 0                 |
|----------------------------------------------------------------------------------------------------|-------------|------------------------------------------|------------------------------------------------------------------------------------|---------------------------|-------------------|
|                                                                                                    |             | PROCESSING 35%                           |                                                                                    | About 1 second remaining. | Done              |
|                                                                                                    | 0           | ★ Click "Done" to confirm.               |                                                                                    |                           | All changes saved |
|                                                                                                    |             | Basic info Translations                  | Advanced settings                                                                  |                           |                   |
| Upload status:<br>Processing your video.<br>Your video will be live at:<br>https://youtu.be/BLIb0AXJjKo | ideo.       | Recording #3                             |                                                                                    | 3                         | -                 |
|                                                                                                    | Description |                                          | New! Premieres<br>Make it a moment! Build the hy<br>excited about your next video. | pe and get fans           |                   |

Q 1 1 = 🕒 YouTube Search PROCESSING DONE Publish Click "Publish" to make your video live. Draft saved. ..... Basic info Translations Advanced settings 101 Upload status: -10 RelayTestCaptions 3 Upload completer Your video will be live at: https://youtu.be/tDINb5ky-50 Description New! Premieres Make it a moment! Build the hype and get fans excited about your next video. Schedule your Premiere Share your watch page URL with your fans
 Chat with fans before and during the Premiere
 Watch the Premiere with fans in real time Tags (e.g., albert einstein, flying pig, mashup) Learn more Premiere In the drop down menu Change from Public to Unlisted Public \* Public

Private

Scheduled

D

From the default PUBLIC setting, click the drop down menu and select UNLISTED.

## Click **Publish** when finished.

| <b>YouTube</b> Search                                                                                                    |                           |                                                        |                                    | When Processing is done click <b>Publ</b> i | ish 🔛        |
|----------------------------------------------------------------------------------------------------|---------------------------|--------------------------------------------------------|------------------------------------|---------------------------------------------|--------------|
| Terretoria de la companya de la companya |                           | PROCESSING DONE                                        |                                    |                                             | Publish      |
|                                                                                                    |                           | Click "Publish" to make you<br>Basic info Translations | r video live.<br>Advanced settings |                                             | Draft saved. |
| Upload status<br>Upload complete                                                                                                    | :                         | RelayTestCaptions                                      |                                    | 3                                           | - 🤽          |
| Your video will be<br>https://youtu.be/                                                                                                    | e live at:<br>tDINb5ky-50 | Description                                            |                                    | New! Premieres                              |              |